INSTRUCTIONS POUR TÉLÉCHARGER et INSTALLER « SISTEMA AMBIENTE »

Se connecter à: <u>www.sistemaambiente.net/</u> ...... (l'adresse et le nom du fichier sont indiqué dans le mail de Digitalis)

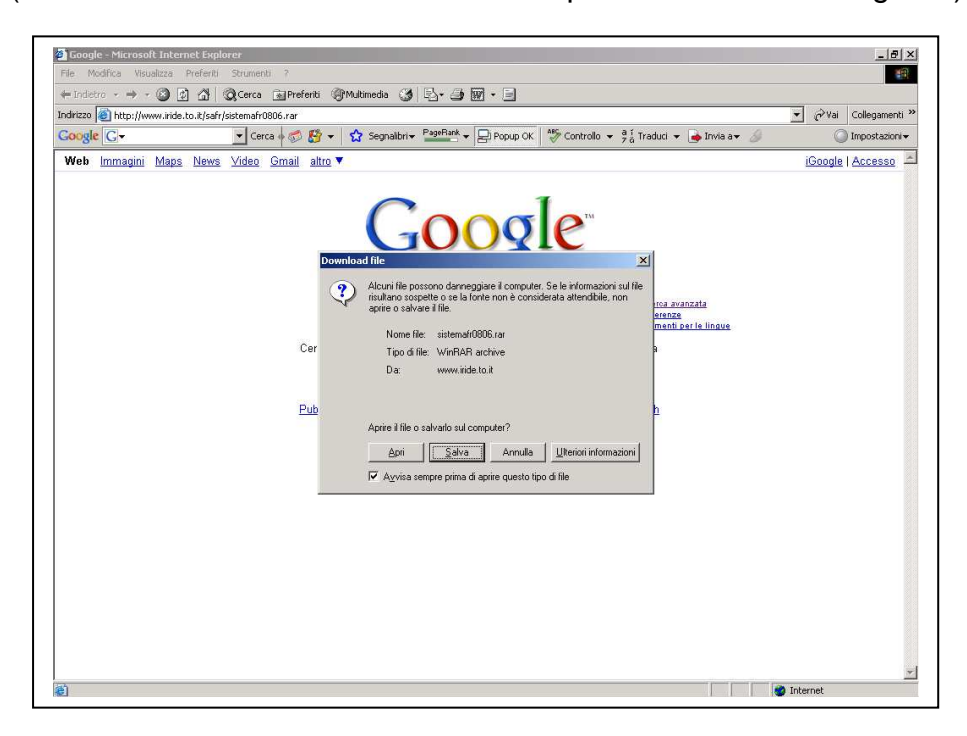

Sauvegarder le fichier sur le disque dur de l'ordinateur

| Google[C:• ⊻ Cerca ∲ Ø 找 •                      | Segnalbrir Pagefant - ₽ Popup OK " Controllo - ?; Traduci - ♪ Invia                                                                                                    | a <b>▼</b>                   | O Impostazion     |
|-------------------------------------------------|----------------------------------------------------------------------------------------------------|------------------------------|-------------------|
| <b>Web</b> Immagini Maps News Video Gmail altro | Google                                                                                                    |                              | iGoogle   Accesso |
|                                                 | Google                                                                                                    |                              |                   |
| [<br>Cerca<br>Pubbl                             | Salva in:     Italia       Sylva con nome       Salva in:     NUOVO HDD (C)       Sylva in:     Sylva in:       Sylva in:     Sylva in: | ? X       Salva       Arnuls |                   |

Attendre que le download est terminé

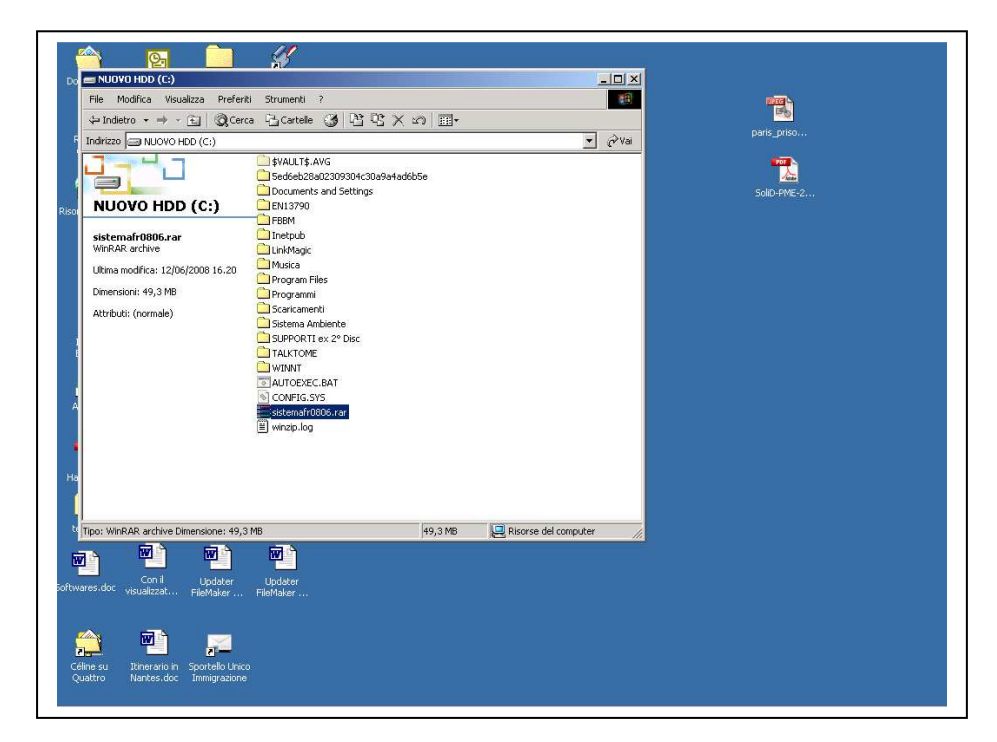

Le filchier est comprimé (.rar). Sélectionner le fichier et lancer la décompression.

| NUCRO HDD (C:)                                                                                                    | .0. mariana n                                                                                                    |                |                                                  |
|----------------------------------------------------------------------------------------------------|----------------------------------------------------------------------------------------------------|----------------|--------------------------------------------------|
| File Modifica Visualizza Preferiti Strumenti ?                                                                                                    |                                                                                                    | 19             |                                                  |
| 🗘 🕂 Indietro 🔹 🚽 🕞 🖓 Cerca 🖓 Cartelle 🔇                                                                                                    | 31階階×201圓-                                                                                                    |                |                                                  |
| Indrizzo RUOVO HDD (C:)                                                                                                    |                                                                                                    | ▼ @Vai         | · · 14 · · · · 15 · · · 16 · · · · 17 · · · 18 · |
| Sedéeb28a02                                                                                                    | ;<br>309304c30a9a4ad6b5e<br>nd Settinos<br>WinRAR (evaluation cony)                                                                                                    |                |                                                  |
| File Commands Favorit                                                                                                    | es Options Help                                                                                                    |                |                                                  |
| Bitter and the and the | Extraction path and options           Destination path (will be created if does not exist)           0         CN           Update mode         C Extract and update files           C Extract and update files         C First existing files only           Overwrite mode         C Arch bolics convertile           Overwrite mode         Skip existing files           Extract actives to subfolders         Do not existed pathnames           Clear bolics "Archive"         Keep bolen files |                |                                                  |
|                                                                                                    |                                                                                                    | Total 1 folder |                                                  |
|                                                                                                    |                                                                                                    | 9              | 16                                               |
|                                                                                                    |                                                                                                    |                |                                                  |

Choisir la position sur le root du disque, pas comme sous-dossier.

| Ele Modifica Visualizza | Inseris<br>Linseris | 1) DI SISTEMA AMBERITADO - Microsoft Word<br>1) Formato Strumenti Isbela Firestra 2<br>3) ∰ ∰ 🚭 💜 🕫 - 🕫 🖗 🖸 🗔 📰 🚜 🛐 📲 117% 💀 [2] .                                                                                                    | × |
|-------------------------|---------------------|----------------------------------------------------------------------------------------------------|---|
| Normale • Time          | s New Ro            | man • 12 • G C S 臺 喜 書 目 臣 臣 律 律 □ • <u>2</u> • <u>A</u> • .                                                                                                    |   |
|                         | ¶<br>¶              | 1 1 2 2 1 2 3 1 2 4 2 1 5 5 1 2 4 1 5 5 1 2 7 1 2 8 1 2 9 1 2 10 1 2 2 1 2 2 1 2 1 2 |   |
| 6 .                     | 1                   |                                                                                                    | * |
| . 01                    | 1                   | Total 1 folder                                                                                                    | 0 |
|                         | 1                   |                                                                                                    | ž |

Attendre que la décompression soit terminée

| Maddles Harveline Versited Prince | es menancial makada ma |                                |                      |             | 1                                                                                                    |
|-----------------------------------|------------------------|--------------------------------|----------------------|-------------|----------------------------------------------------------------------------------------------------|
| NUOVO HDD (C:)                    |                        |                                |                      | - 🗆 🗵       |                                                                                                    |
| File Modifica Visualizza Preferit | i Strumenti ?          |                                |                      | 10          |                                                                                                    |
| 🗘 Indietro 🔹 🔿 - 🔁 🖾 Q Cerc       | a 🖓 Cartelle 🎯 🎝       | r × ら 国・                       |                      |             |                                                                                                    |
| Indirizzo 🖂 NUOVO HDD (C:)        |                        |                                |                      | • 🖓 Vai     | · 12 · 1 · 13 · 1 · 14 · 1 · 15 · 1 · 16 · 1 · 17 · 1 · 18 ·                                                                                                    |
|                                   | $\sim$                 |                                | $\sim$               |             |                                                                                                    |
|                                   |                        |                                |                      |             |                                                                                                    |
| NUOVO HDD (C)                     | \$VAULT\$.AVG 5ed6eb28 | a Documents El<br>and Settinos | N13790 FBBM          |             |                                                                                                    |
|                                   |                        | ~                              | ~ ~                  |             |                                                                                                    |
| SistemaFr0806                     |                        |                                |                      |             | Alle                                                                                                    |
| Carcenă di file                   | Inetpub LinkMag        | c Musica Proj                  | gram Files Programmi |             |                                                                                                    |
| Ultima modifica: 12/06/2008 16.24 |                        |                                |                      |             | ptect SFX                                                                                                    |
| Attributi: (normale)              |                        |                                |                      |             |                                                                                                    |
|                                   | Scaricamenti Sistem    | SUPPORTLex TA                  | IKTOME WINNT         |             |                                                                                                    |
|                                   | Ambient                | e 2º Disc                      | and a second of      |             |                                                                                                    |
|                                   |                        |                                | <u> </u>             |             |                                                                                                    |
|                                   |                        |                                |                      |             |                                                                                                    |
|                                   | AUTOEXEC CONFIG.:      | WS sistemafr08 wi              | nzip.log             |             |                                                                                                    |
|                                   | -                      |                                |                      |             |                                                                                                    |
|                                   |                        |                                |                      |             |                                                                                                    |
|                                   | SistemaFr              | 0806                           |                      |             |                                                                                                    |
|                                   |                        |                                |                      |             |                                                                                                    |
|                                   |                        |                                |                      |             |                                                                                                    |
|                                   |                        |                                |                      |             |                                                                                                    |
| Oggetti selezionati: 1            |                        |                                | Risorse del compu    | iter //     |                                                                                                    |
|                                   |                        |                                |                      |             | Ti and a second second s |
|                                   |                        |                                |                      |             |                                                                                                    |
|                                   |                        |                                |                      |             |                                                                                                    |
|                                   |                        |                                |                      |             |                                                                                                    |
|                                   |                        |                                |                      |             |                                                                                                    |
| 1 mg                              |                        |                                | Tota                 | al 1 folder | 1                                                                                                    |
|                                   |                        |                                |                      |             | ¶                                                                                                    |
| 3 🖽 🗇 4                           |                        |                                |                      |             |                                                                                                    |

Un dossier nouveau s'est créé Sistema....., l'ouvrir

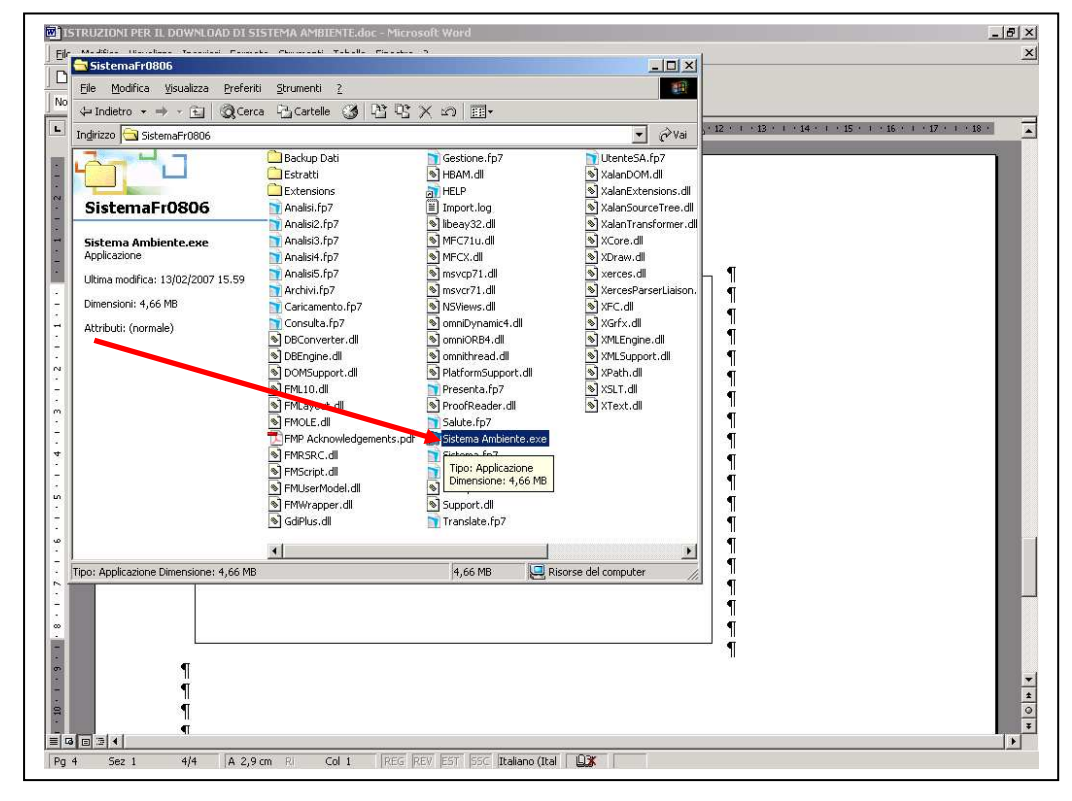

Lancer "Sistema Ambiente.exe" Il ouvrira le programme

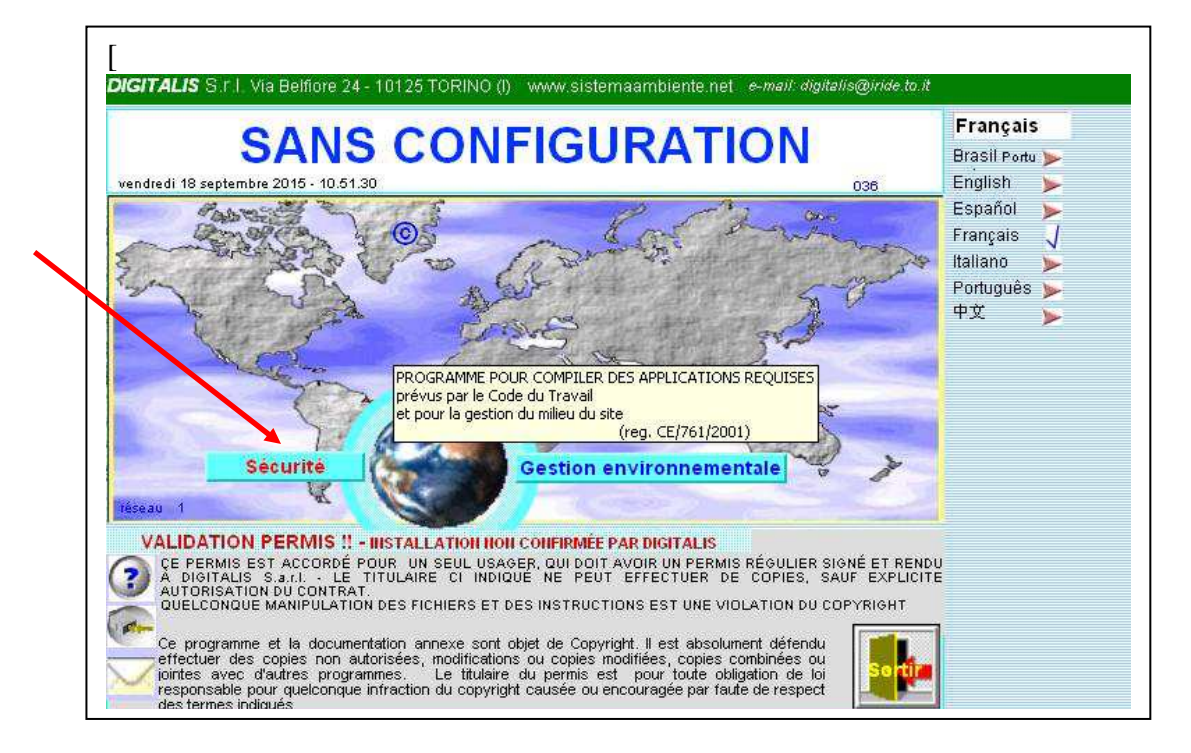

Le programme s'ouvrira sans configuration. Cliquez "Sécurité"

|                         | 2010 10.20.01                        |                                                                                                    | 0                                            |                   | Francaic                                                |      |
|-------------------------|--------------------------------------|----------------------------------------------------------------------------------------------------|----------------------------------------------|-------------------|---------------------------------------------------------|------|
|                         |                                      | SANS CONFIGURATION                                                                                                  |                                              | I                 | Français<br>Brasil Portug                               | uês  |
| Imprir                  | po<br>mer en fichie<br>avec la copie | ur demander le code d'insta<br>r cette page avec le bouton<br>digitalis@iride.to.it<br>du contrat de l'autorisation | llation<br>et envoyer p<br>signé et timb     | ar mail à<br>oré. | English<br>Español<br>Français<br>Italiano<br>Portuguêo | AATA |
| voir                    | PERMIS                               | validation PERMIS                                                                                                   | Oui                                          | ONon              | 中文                                                      | -    |
|                         |                                      | 15138 x 8324414 x 347                                                                                               |                                              |                   |                                                         | -    |
| DIGITALIS               | de référence et                      | r<br>numéro de fax et e-mail de l'utilisa                                                                           | permis n°<br>teur                            |                   |                                                         |      |
| Digitalis<br>Personne ( | de référence et                      | r<br>numéro de fax et e-mail de l'utilisat<br>en bas les codes fournis pai                                          | permis nº<br>teur<br>r Digitalis             |                   |                                                         |      |
| Personne (              | de référence et<br>Insèrer           | r<br>numéro de fax et e-mail de l'utilisat<br>en bas les codes fournis par                                          | permis n"<br>teur<br>r Digitalis             | validation        | -                                                       |      |
| Digitalis               | de référence et<br>Insèrer           | r<br>numéro de fax et e-mail de l'utilisat<br>en bas les codes fournis pat<br>LLATION HOH CONFIRMÉE PAR D           | permis n"<br>teur<br>r Digitalis<br>IGITALIS | validation        |                                                         |      |
|                         | de référence et<br>Insèrer<br>IIISTA | r<br>numéro de fax et e-mail de l'utilisat<br>en bas les codes fournis pat<br>LLATION HON CONFIRMÉE PAR D           | permis n"<br>teur<br>r Digitalis<br>IGITALIS | validation        | tir                                                     |      |

Vous parvenez à une page-écran où il est demandé d'y insérer le code fourni par Digitalis. Cliquez "**permis**" pour voir les conditions de permission, les imprimer et les signer.

| TileMaker Pro Advanced - [Gestion] | ne]                                                  |                                            |           | - 8 |
|------------------------------------|------------------------------------------------------|--------------------------------------------|-----------|-----|
| File Modifica Visualizza Inserisci | Formattazione Record Script Strumenti Finestre Guida |                                            |           | -6  |
| DIGITALIS S.r.I. \                 | ia Belfiore 24 - 10125 TORINO (I) - tel. (-          | -39)011.6688383 fax 011.6689723            | Français  |     |
|                                    |                                                      |                                            | Deutsche  | -   |
|                                    |                                                      |                                            | English   | >   |
| copie pour l'utilisateur           | copie à rendre signée pour obtenir l                 | e code de confirmation                     | Español   | >   |
| CONTRAT DE PERMIS                  | SION D'USAGE DE PROGRAMME POU                        | R ORDINATEUR                               | Euskera   | >   |
| numéro de permission o             | e la copie                                           |                                            | Français  | 1   |
| entre                              |                                                      |                                            | Italiano  | >   |
| DIOITALIO O I                      | E 00.000.00                                          |                                            | Português | -   |
| DIGITALIS S.r.I., cap. s           | Vittorio Russaglione                                 | 24, 10125 Torino, P.Iva 05161680011,       | Русский   | >   |
| (en suite dénommée "D              | ditalis")                                            |                                            | عربية     | 1   |
|                                    | e                                                    |                                            |           |     |
| 2                                  |                                                      |                                            |           |     |
| siège fiscal                       | les <b>e</b> le                                      |                                            |           |     |
| IVa                                | CI                                                   | ( en                                       |           |     |
| suite denommee ooole               |                                                      |                                            |           |     |
| Dit d'abord                        |                                                      |                                            |           |     |
| - que Digitalis a dévelo           | ppé et est le propriétaire exclusif d'un p           | rogramme pour ordinateur dénommé           |           |     |
| "Sistema Ambiente" po              | ur l'analyse et l'évaluation des risques             | à l'intérieur des Usines relatives à la    |           |     |
| securite et tutelle de la s        | ante dans les endroits de travail et pour l          | a gestion environnementale en usine.       |           |     |
| - que la Société désire            | obtenir par Digitalis, et que Digitalis est          | disposé à accorder à la Société, une       |           |     |
| permission d'usage de o            | e programme, selon les termes et les cor             | nditions de ce Contrat;                    |           |     |
| Ceci dit d'abord, valoir           | comme part intégrante et essentielle du              | présent contract,il convient et il stipule |           |     |
| tout ce qu'il suit:                | (c. <del>c</del> .                                   |                                            |           |     |
| 100 400 41                         |                                                      |                                            |           |     |
|                                    |                                                      |                                            |           |     |

Cliquez le bouton "en arrière" (flèche rouge vers la gauche) pour revenir à la page-écran de configuration

| ercredi 16 septembre 2015 - 19.36.19                                                  | 8<br>Français                                                                                                    |
|---------------------------------------------------------------------------------------|----------------------------------------------------------------------------------------------------|
| S<br>pour de<br>Imprimer en fichier cett<br>avec la copie du c<br>voir <u>PERMIS</u>  | Image: Second state of the state of the |
| Raison sociale usager<br>Digitalis<br>Personne de référence et numér<br>Insérer en ba | Il messaggio non è stato inviato.  Il messaggio non è stato inviato.  Il messaggio non è stato inviato.  Il digitalis@iride.to.it  Invia Cc  Account * Ccn  Oggetto: installation SANS CONFIGURATION                                                                                                    |
| CONFIGURER<br>L'INSTALLATION                                                          | Code: 15138 x 8324414 x 347<br>Raison sociale usager: DIGITALIS<br>Données administratives:<br>PERMIS N°:                                                                                                    |

Cliquez le bouton de courier électronique et dans le mail compléter vos données, donc envoyer le mail. Annexe aussi la copie du contrat de permission d'usage. S'il y a difficulté pour l'activation du courier, copier l'image de l'ecran e l'envoyer à dg@digitalissrl.eu

# Dans l'entre temps, en cliquant "usage provisoire" on peut entrer deux fois dans le programme sans les codes

| erdi 14 novembre 2008                                                                    | 13.54.59                                      | © Sistema Ambiente                                                                                                | 8                                             | DIGITALIS S.r.I.                                       | 📕 Italiano         |
|------------------------------------------------------------------------------------------|-----------------------------------------------|----------------------------------------------------------------------------------------------------|-----------------------------------------------|--------------------------------------------------------|--------------------|
| Enregistrement                                                                           | de la Per                                     | rmission                                                                                                    |                                               |                                                        | Deutsche           |
|                                                                                          |                                               |                                                                                                    |                                               |                                                        | English            |
| description                                                                              |                                               |                                                                                                    |                                               |                                                        | Español            |
| Chaque installation of                                                                   | de "Sistema                                   | Ambiente" est validée par un c                                                                                    | code univoque                                 | e de trois numéros                                     | Euskera            |
| qu'il doit être fourni p                                                                 | ar Digitalis di                               | rrectement.                                                                                                    | nuel le progra                                | mme vient installé                                     | Francais           |
| S'il change la configu                                                                   | uration de l'o                                | ordinateur ou s'il se change ordin                                                                                | nateur d'insta                                | llation, un nouveau                                    | Italiano           |
| code doit être deman                                                                     | dé.                                           | 3                                                                                                    |                                               |                                                        | Português          |
| Pour obtenir le cod                                                                      | e, l'utilisateu                               | ir doit envoyer copie griffée de                                                                                  | e la Permissi                                 | on et imprimer et                                      | Ducouut            |
| envoyer par fax la pa                                                                    | ge, ou active                                 | er l'envoi d'un e-mail avec les dor                                                                               | nées qu'il do                                 | it compléter.                                          | Русский            |
| Se rappeler d'inser                                                                      | er le numei                                   | ro de Permission du contrat                                                                                       | et les donn                                   | ees de reference                                       | عربيه              |
| base Digitalis élabore<br>En bas l'utilisateur ir                                        | e le code d'in<br>nsérera dans                | stallation.<br>6 l'ordre indiqué par Digitalis les                                                                | trois codes n                                 | umériques, donc il                                     | Navigati           |
| presse confirmation.                                                                     |                                               |                                                                                                    |                                               |                                                        |                    |
| S'il change la config<br>avant de le faire l'utili<br>Après la confirmation              | uration de l'<br>sateur press<br>il devra app | ordinateur et il est necessaire o<br>e "Configurer installation", donc i<br>araître l'inscription "Installation o | le demander<br>I sort du prog<br>onfirmée par | un nouveau code,<br>ramme et il rentre.<br>Digitalis." | Imprime<br>exporte |
|                                                                                          | peut entrer                                   | dans le programme directement                                                                                     | en pressant "                                 | Usage provisoire"                                      | aocumei            |
| A ce point l'utilisateur                                                                 | pour ond of                                   |                                                                                                    |                                               |                                                        |                    |
| A ce point l'utilisateur                                                                 | pour ontrol                                   |                                                                                                    |                                               |                                                        |                    |
| A ce point l'utilisateur<br>conseils<br>Pour changer la lang                             | gue du prog                                   | ramme sélectionner la langue de                                                                                   | ésirée (si pré                                | sent) de la liste en                                   |                    |
| A ce point l'utilisateur<br>conseils<br>Pour changer la lang<br>haut à droite, en utilis | gue du prog                                   | ramme sélectionner la langue de<br>tte au côté.                                                                   | ésirée (si pré                                | sent) de la liste en                                   |                    |
| A ce point l'utilisateur<br>conseils<br>Pour changer la lan<br>haut à droite, en utilis  | gue du prog<br>ant la fléche                  | ramme sélectionner la langue de<br>tte au côté.                                                                   | ésirée (si pré                                | sent) de la liste en                                   |                    |

De chaque page-écran, en pressant le bouton "**point d'interrogation**" on accède à une aide en ligne, qui explique les fonctions de la page-écran dans lesquelles on se trouve. De l'help en ligne on revient en arrière en pressant la petite porte.

|                              | 19.41.25                                             |                                                                                                    | 8                                                                     |            |                |       |
|------------------------------|------------------------------------------------------|----------------------------------------------------------------------------------------------------|-----------------------------------------------------------------------|------------|----------------|-------|
|                              |                                                      |                                                                                                    |                                                                       |            | Français       |       |
|                              |                                                      | © Sistema Amhiente                                                                                    |                                                                       |            | Brasil Portugi | uês 🤛 |
|                              |                                                      | e diotorna vanioronto                                                                                 |                                                                       |            | English        | -     |
|                              | pour den                                             | nander le code d'insta                                                                                | allation                                                              |            | Español        | -     |
| Imprimer e                   | n fichier cette                                      | e page avec le boutor<br>digitalis@iride to it                                                        | n et envoyer p                                                        | ar mair a  | Francais       | 1     |
| avec                         | la copie du co                                       | ontrat de l'autorisation                                                                              | n signé et timb                                                       | oré.       | Italiano       | 4     |
| <b>U</b>                     |                                                      |                                                                                                    |                                                                       |            | Português      | -     |
| Voir PERM                    | 115                                                  | validation PERMIS                                                                                     | Oui                                                                   | ONon       | 中文             | -     |
|                              |                                                      |                                                                                                    | oure                                                                  | Onon       |                |       |
|                              | 1513                                                 | 8 X 8324414 X 347                                                                                     |                                                                       |            |                |       |
| Raison social                | e usager                                             |                                                                                                    |                                                                       |            |                |       |
| DIGITALIS                    |                                                      |                                                                                                    |                                                                       |            |                |       |
| KTXTTC2#18                   |                                                      |                                                                                                    | permis n"                                                             |            |                |       |
| Personne de réfé             | rence et numéro                                      | ) de fax et e-mail de l'utilisa                                                                       | permisin"<br>nteur                                                    |            |                |       |
| Personne de réfé             | rence et numéro                                      | ) de fax et e-mail de l'utilisa                                                                       | permis n"<br>nteur                                                    |            |                |       |
| Personne de réfé             | rence et numéro                                      | ) de fax et e-mail de l'utilisa                                                                       | permis n"<br>nteur                                                    |            |                |       |
| Personne de réfé             | rence et numéro<br>nsérer en bas                     | o de fax et e-mail de l'utilisa<br>s les codes fournis pa                                             | nteur                                                                 |            |                |       |
| Personne de réfé             | rence et numéro<br>nsérer en bas                     | o de fax et e-mail de l'utilisa<br>s les codes fournis pa<br>8 12                                     | permis n°<br>ateur<br>ar Digitalis                                    |            |                |       |
| Personne de réfé             | rence et numéro<br>nsérer en bas<br>150              | o de fax et e-mail de l'utilisa<br>s les codes fournis pa<br>8164                                     | permis n°<br>nteur<br>nr Digitalis                                    | validation |                |       |
| Personne de réfé             | rence et numéro<br>nsérer en bas<br>150<br>INSTALLAT | o de fax et e-mail de l'utilisa<br>s les codes fournis pa<br><u>8 164</u><br>TION CONFIRMÉE PAR DIC   | permis n°<br>nteur<br>nr Digitalis<br>42<br>GITALIS                   | validation |                |       |
| CONFIGURER                   | nsérer en bas<br>150<br>IIISTALLAT                   | o de fax et e-mail de l'utilisa<br>s les codes fournis pa<br><u>8 164</u><br>TION CONFIRMÉE PAR DIC   | permis n°<br>nteur<br>nr Digitalis<br>42<br>GITALIS                   | validation |                |       |
| CONFIGURER                   | nsérer en bas<br>150<br>IIISTALLAT                   | o de fax et e-mail de l'utilisa<br>s les codes fournis pa<br>8 164<br>FION CONFIRMÉE PAR DIC          | permis n°<br>nteur<br>nr Digitalis<br>42<br>SITALIS<br>e provisoire   | validation | tir            |       |
| CONFIGURER<br>L'INSTALLATION | nsérer en bas<br>150<br>INSTALLAT                    | o de fax et e-mail de l'utilisa<br>s les codes fournis pa<br>8 164<br>FION CONFIRMÉE PAR DIC<br>Usage | permis n°<br>nteur<br>11 Digitalis<br>12<br>13 TALIS<br>20 Provisoire | validation | tir            |       |
| CONFIGURER<br>L'INSTALLATION | nsérer en bas<br>150<br>INSTALLAT                    | o de fax et e-mail de l'utilisa<br>s les codes fournis pa<br>8 164<br>FION CONFIRMÉE PAR DIC<br>Usage | permis n°<br>nteur<br>hr Digitalis<br>42                              | validation | tir            |       |
| CONFIGURER                   | nsérer en bas<br>150<br>IIISTALLAT                   | o de fax et e-mail de l'utilisa<br>s les codes fournis pa<br>8 164<br>FION CONFIRMÉE PAR DIC<br>Usage | permis n°<br>nteur<br>42                                              | validation | tir            |       |

Quand les codes arrivent fourni par Digitalis, les insérer dans les compartiments et cliquez « validation ». Il doit paraître en bas l'inscription "Installation confirmée par Digitalis" S'il ne paraît pas contrôler les numéros insérés et, éventuellement, contacter Digitalis.

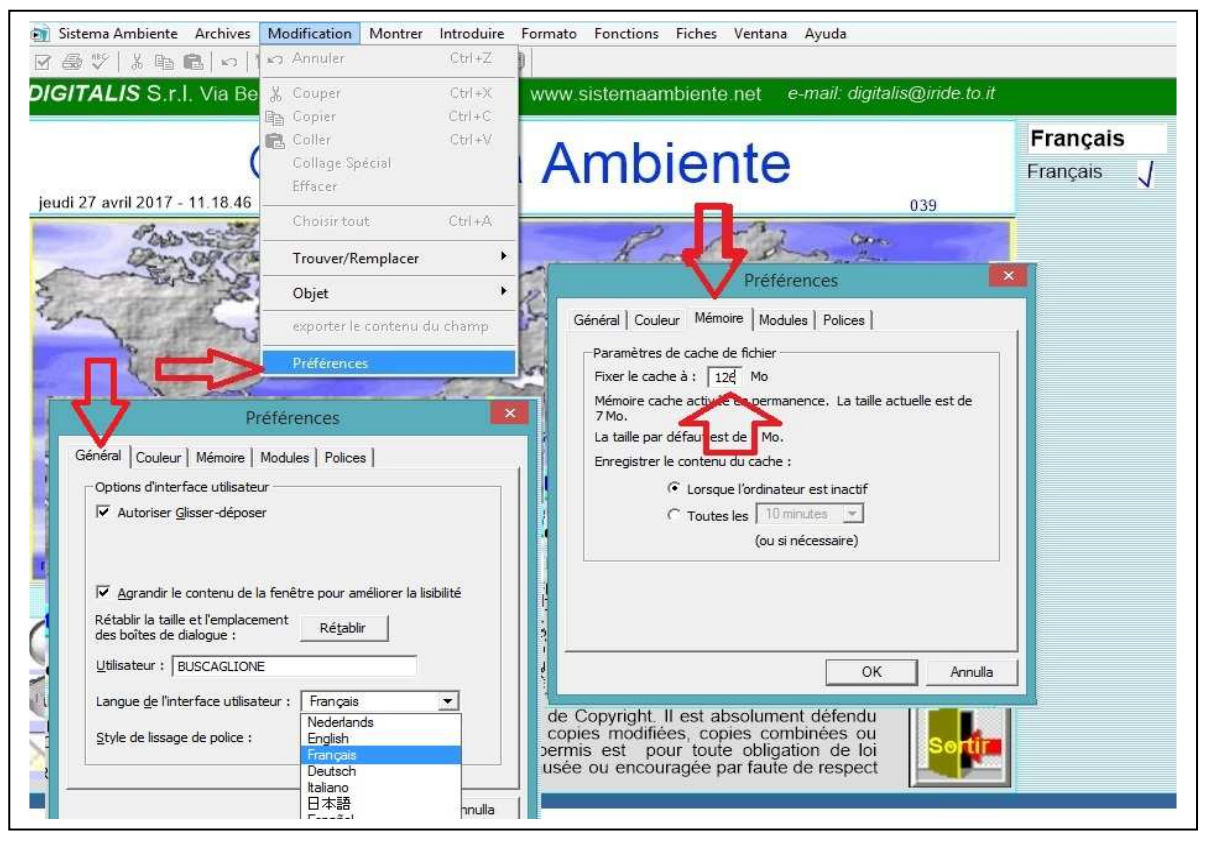

**Important** : Cliquez en haut « **Modification** » et dans la liste « **Préferences** », on peut choisir la langue de File Maker et la RAM réservé (126, 252..par rapport aux ressouces de l'ordinateur.